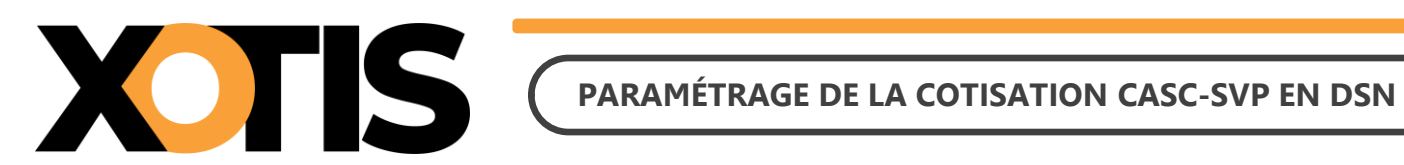

20/01/2024

Durée de la procédure : 10'

# ÉTAPES DU PARAMÉTRAGE DE LA COTISATION CASC-SVP EN DSN

PARTIE 1 : RÉCUPÉRATION DE LA FICHE DE PARAMÉTRAGE

**PARTIE 2 : VÉRIFICATION DU MODULE** 

**PARTIE 3 : PARAMÉTRAGE DSN** 

Section 1 : Paramétrage organisme

Section 2 : Paramétrage DSN

**PARTIE 4 : DANS LA DSN** 

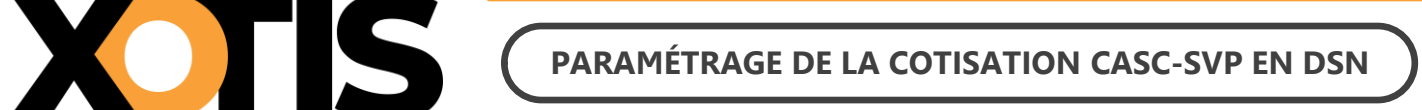

Nous vous informons que depuis la période d'emploi de janvier 2025 (dépôt DSN au 5 ou au 15 février 2025), la cotisation CASC-SVP est déclarée en DSN.

Si vous êtes concernés, vous avec reçu un mail de la part d'AUDIENS/AGEPRO vous indiquant :

- L'intégration de la cotisation CASC-SVP en DSN.
- La mise à disposition des fiches de paramétrage sur Net Entreprises (avec les prévoyances Audiens).

Le présent document vous permettra d'effectuer les manipulations afin d'intégrer la cotisation CASC-SVP à la DSN. Ces différentes étapes sont à réaliser pour tous les dossiers concernés par cette cotisation.

Attention : la cotisation doit être présente sur les bulletins de paie pour qu'elle puisse être envoyée dans la DSN.

# **PARTIE 1 : RÉCUPÉRATION DE LA FICHE DE PARAMÉTRAGE**

Dans un premier temps, vous devez récupérer la fiche de paramétrage mise à disposition par Audiens, elle vous donnera les éléments à renseigner dans Studio. Pour cela :

- **1.1.** Connectez-vous sur votre espace de dépôt des DSN.
- 1.2. Cliquez sur « Accéder aux fiches de paramétrage ».

| <ul> <li>Historique des échanges</li> </ul>                              |                                |                                | + Afficher tout           | ou sélectionner 🤔           |
|--------------------------------------------------------------------------|--------------------------------|--------------------------------|---------------------------|-----------------------------|
| 10 derniers échanges effectués p                                         | our les 30 dern                | iers jours                     |                           |                             |
| Date et heure de dépôt Typ                                               | e d'envoi                      | Nom du fichier                 | Etat de prise             | e en compte                 |
|                                                                          | Aucun echan                    | ige effectue pour les 30 der   | niers jours               | 0.0                         |
|                                                                          |                                |                                |                           | 00                          |
| 9 Récapitulatif                                                          |                                |                                | + Afficher tout           | ou sélectionner 📍           |
|                                                                          |                                |                                |                           |                             |
| DSN mensuelles                                                           | nents d'événem                 | ents pour                      | l'échéance au 🚺           | 05 Août 2023 Q              |
| Déclarations non transmises  🖗                                           | 1                              |                                |                           | ୍                           |
| Déclarations rejetées                                                    | 0                              |                                |                           |                             |
| Déclarations conformes                                                   | 0                              |                                |                           |                             |
| O Dépôt d'un nouveau fichier                                             |                                |                                |                           |                             |
| Cliquez sur "Parcourir" pour sélect                                      | ionner le fichier              | à transmettre. Vérifiez les fi | ormats autorisés en cliq  | uant ici.                   |
| Choisir un fichier Aucun fichier n'a                                     | été sélectionné                |                                |                           |                             |
| Les informations relatives au suivi                                      | de une transmis                | sions (bilans, comptes rend    | us certificate ) secont   | transmises à l'adresse      |
| mail suivante : service-paie@xo                                          | tis.com. Pour m                | odifier temporairement cett    | e adresse, c'est-à-dire p | pour un dépôt précis,       |
| renseignez la zone ci-dessous pré<br>informations relatives à votre inso | vue à cet effet. P<br>ription. | our modifier l'adresse mail    | suite à un changement,    | vous devez modifier les     |
| service-paie@xotis.com                                                   | _                              |                                |                           |                             |
| Cliquez sus la hauton "Envoyes"                                          |                                |                                |                           |                             |
| enquez our le boutoir cirroyer .                                         |                                | ENNOVED                        |                           |                             |
|                                                                          |                                | ENVOIER                        |                           |                             |
| <ul> <li>Services complémentaires</li> </ul>                             |                                |                                |                           |                             |
| Vous pouvez accéder aux services                                         | complémentaire                 | s proposés par les Organisr    | nes de Protection Social  | le via les liens suivants : |
|                                                                          |                                |                                |                           |                             |
| Mandats de prelevement :                                                 | Acceder au mod                 | ule de gestion des mandats     |                           |                             |
| CRPNPAC : Accéder aux ser                                                | vices complément               | taires CRPNPAC                 |                           |                             |
| Informations utiles : Accéd                                              | ez aux rapports                | complémentaires pour la ge     | stion RH/paie             |                             |
| » URSSAF : Accéder aux Servi                                             | C#5 +                          |                                |                           |                             |
| - Shown - Concess and Service                                            |                                |                                |                           |                             |
| CNAM : Accéder aux BPIJ                                                  |                                |                                |                           |                             |
| <ul> <li>Organismes complémentai</li> </ul>                              | res : <u>Accéder au</u>        | ix fiches de paramétrage       |                           |                             |
| MSA : <u>décomptes IJ employe</u>                                        | ur                             |                                |                           |                             |
| DSN_FIAB : Accéder au serv                                               | ice FIAB                       |                                |                           |                             |
|                                                                          |                                |                                |                           |                             |

**1.3.** Téléchargez la fiche de paramétrage des prévoyances AUDIENS (P0983).

| DS                                                         | DECLARATIO                                                                             | N SOCIALE NOMINA                                                              | TIVE FP                 | ж                                                                             |            |         |              |
|------------------------------------------------------------|----------------------------------------------------------------------------------------|-------------------------------------------------------------------------------|-------------------------|-------------------------------------------------------------------------------|------------|---------|--------------|
| O Vous êtes                                                | nscrit                                                                                 |                                                                               |                         |                                                                               |            |         | - 1 -        |
| DALIBARD C                                                 | DILE                                                                                   |                                                                               |                         |                                                                               |            |         |              |
| Nº Siret : 38                                              | 226539500048                                                                           |                                                                               |                         |                                                                               |            |         |              |
| O Fiches de                                                | aramétrage des organisme                                                               | s complémentaires                                                             | En savor e 🕨 📐          |                                                                               |            |         | 17           |
| <ul> <li>Institutions<br/>Liste der fiche</li> </ul>       | de prévoyance, Hutuelles, Soci<br>de paramétrage disponibles                           | iétés d'Assurance                                                             | IN PROC                 |                                                                               |            |         | _            |
| Recherche par                                              | SIREN : et/ou ;                                                                        | par code organisme :                                                          |                         | 10                                                                            | Recherch   | •       |              |
|                                                            | ent aux courriels de notificatio                                                       | n FPOC                                                                        |                         |                                                                               |            |         |              |
| Abonnen                                                    |                                                                                        |                                                                               | tine entreprises di     | danier, unus de                                                               | VAT ALL T  | réalabl |              |
| Abonnen<br>Tiers Déclara<br>avoir déposé<br>chacune d'elle | its : ATTENTION, pour voir les<br>su moins une DSN (test ou rée<br>s                   | fiches de paramétrage OC d<br>(le, normale ou néant) afin d                   | initialiser la relation | <ul> <li>déclarant - d</li> </ul>                                             | léclaré »  | pour    |              |
| Abonnen<br>Tiers Déclara<br>avoir déposé<br>chacune d'elle | tts : ATTENTION, pour voir les<br>su moins une DSN (test ou rée<br>s<br>Baison Sociale | fiches de paramétrage OC d<br>(le, normale ou néant) afin d<br>Nic / Ensemble | Ornanisme               | <ul> <li>« déclarant - d</li> <li>Nombre total de</li> <li>Date de</li> </ul> | e fiches t | pour    | 1 243<br>d 🔿 |

Précisions : dans la fiche de Paramétrage AUDIENS, la cotisation CASC-SVP fait une distinction entre « *Cadres et assimilés* » et « *ETAM* » mais la codification est identique. Dans Studio, le paramétrage est fait sur quatre modules : trois pour les salariés intermittents (cadres, non cadres et artistes) et un pour les salariés permanents.

# **PARTIE 2 : VÉRIFICATION DU MODULE**

Pour cela, dans un second temps, vérifiez le numéro de module sur lequel est calculée la cotisation CASC-SVP. Par défaut, les module pré-paramétrés sont les suivants :

- ✓ 149000 « CASC-SVP INTERMITTENT CADRE »,
- ✓ 149001 « CASC-SVP INTERMITTENT NON CADRE »,
- ✓ 149002 « CASC-SVP ARTISTE »,
- ✓ 149003 « CASC-SVP PERMANENT ».

Identifiez le/les module(s) de la cotisation CASC-SVP sur un historique.

**Exemple :** Les modules identifiés sont les modules par défaut

|   | 148511<br>148700                     | CONGES SPECTACLES<br>COTISATION S YNDICALE                                                           |  | 5 287,99<br>5 287,99                        | 15,500<br>0,500                  | 819,64<br>26,44                 |   |
|---|--------------------------------------|----------------------------------------------------------------------------------------------------|--|---------------------------------------------|----------------------------------|---------------------------------|---|
| ( | 149000<br>149001<br>149002<br>149003 | CASC-SVPINTERMITTENT CADRE<br>CASC-SVPINTERMITTENT NON CADRE<br>CASC-SVPARTISTE<br>CASC-SVPPERMANENT |  | 216,00<br>15 962,91<br>4 573,47<br>3 353,87 | 0,400<br>0,400<br>0,400<br>0,400 | 0,86<br>63,85<br>18,29<br>13,42 | ) |
|   | 149500<br>149600                     | PROVISIONS CONGES<br>CHARGES SUR PROVISIONS                                                          |  | 3 353,87<br>335,39                          | 10,000<br>50,000                 | 530,39<br>167,69                |   |

**Exemple :** Les modules identifiés sont des modules spécifiques (dans notre exemple 1 module unique pour les salariés intermittents et un module unique pour les salariés permanents).

|   | 142533           | A.G.S. INTERMITTENT                        |  | 10 885,10             | 0,250           | 27,22           |
|---|------------------|--------------------------------------------|--|-----------------------|-----------------|-----------------|
| ( | 144400<br>144401 | CASC-SVPINTERMITIENT<br>CASC-SVPPERMANENT  |  | 20 752,38<br>3 353,87 | 0,400<br>0,400  | 83,00<br>13,42  |
|   | 148511<br>148700 | CONGES SPECIACLES<br>COTISATION S YNDICALE |  | 5 287,99<br>5 287,99  | 15,500<br>0,500 | 819,64<br>26,44 |

Dans cet exemple la cotisation CASC-SVP est paramétrée sur les modules 144400 et 144401.

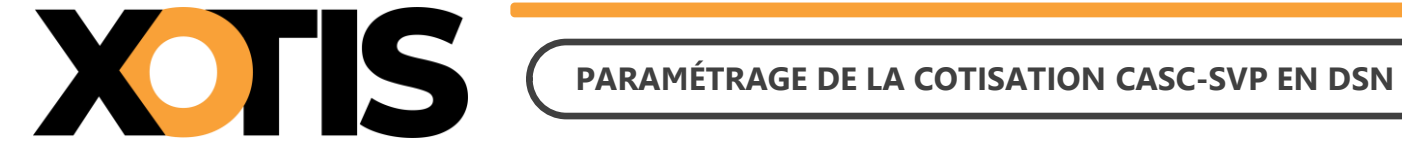

Pour que la cotisation CASC-SVP soit correctement déclarée en DSN, vous devez impérativement utiliser les modules que nous avons créés à cet effet et désactiver ceux mis en place antérieurement à 2025 dans votre (vos) plan(s) de paie.

Le document « Activation de la cotisation CASC-SVP » vous aidera dans cette démarche.

# PARTIE 3 : PARAMÉTRAGE DSN

#### Section 1 : Paramétrage organisme

Afin de paramétrer la cotisation CASC-SVP en DSN, rendez-vous dans le menu de Studio cliquez sur « Paramétrage » puis sur « Organismes Sociaux ». Sélectionnez l'organisme CASCSVP et cliquez sur l'onglet « Codes DUCS ». S'il n'est pas déjà existant, l'organisme CASCSVP est créé automatiquement lorsque vous accédez au paramétrage des organismes sociaux.

| S Paramétrage des Organismes                                                                                                    |                                                                                  | - 0 ×                                                      |
|----------------------------------------------------------------------------------------------------|----------------------------------------------------------------------------------|------------------------------------------------------------|
| III Nettoyage du                                                                                                    | Annuler Valide                                                                   | r Fermer                                                   |
| Organismes Détail Codes DUCS<br>CASCSVP CASC-SVP                                                                                                    |                                                                                  |                                                            |
| Organisme Code Ducs Définition longue Définition Qual. O.P.S. Ne sera code contrat Definition Definition Qual. O.P.S. Ne sera si coché organisme Délégataire Délégataire Délég | Code<br>Ssiette<br>Référence<br>contrat<br>Prévoyance<br>salarié<br>intermittent | Référence<br>contrat<br>Prévoyance<br>salarié<br>permanent |
|                                                                                                    |                                                                                  |                                                            |
|                                                                                                    |                                                                                  |                                                            |

Cliquez ensuite sur le bouton

Les informations se mettront automatiquement à jour.

OK À l'information « *Mise à jour effectuée !* », cliquez sur le bouton . Vérifiez le paramétrage avec la fiche de paramétrage AUDIENS.

Maj cotisation syndicale / paritarisme / CASC-SVP

| S Paramétra  | ge des Orgar     | nismes                                  |                          |                              |                     |        |                                 |                   |                     |                               |                    |                |                         |                  |                                                               | -                                                          | ٥                       | ×        |
|--------------|------------------|-----------------------------------------|--------------------------|------------------------------|---------------------|--------|---------------------------------|-------------------|---------------------|-------------------------------|--------------------|----------------|-------------------------|------------------|---------------------------------------------------------------|------------------------------------------------------------|-------------------------|----------|
| +<br>Nouveau | ÎÎÎ<br>Supprimer | Nettoyage du<br>fichier DUCS <u>I</u> m | Maj co<br>nprimer parita | otisation syn<br>risme / CA! | ndicale .<br>SC-SVF | /      |                                 |                   |                     |                               |                    |                |                         | Ar               | 🗙 🛃                                                           | er                                                         | Ferm                    | )<br>Ier |
| Organismes   | Détail           | Codes DUCS                              |                          |                              |                     |        |                                 |                   |                     |                               |                    |                |                         |                  |                                                               |                                                            |                         |          |
| CASCSV       | P (              | CASC-SVP                                |                          |                              |                     | 6      | >~ \                            | ∕ ⊘               |                     |                               |                    |                |                         |                  |                                                               |                                                            |                         |          |
| Organisme    | Code Ducs        | Définitior                              | n longue                 | Définition                   | Qual.               | O.P.S. | Ne sera<br>pas géré<br>si coché | Code<br>organisme | Code<br>Délégataire | Référence<br>contrat<br>DADSU | Code<br>Population | Code<br>Option | Code Base<br>Spécifique | Code<br>Assiette | Référence<br>contrat<br>Prévoyance<br>salarié<br>intermittent | Référence<br>contrat<br>Prévoyance<br>salarié<br>permanent | Périodicité<br>paiement | )<br>In  |
| CASCSVP      | 001              | Cotisation CASC-S                       | /P Intermittent          |                              |                     |        |                                 | P0983             |                     |                               |                    |                | 11                      |                  | CASCSVP                                                       | CASCSVP                                                    | м                       | 11       |
| CASCSVP      | 002              | Cotisation CASC-S                       | /P Permanent             |                              |                     |        |                                 | P0983             |                     |                               |                    |                | 11                      |                  | CASCSVP                                                       | CASCSVP                                                    | м                       |          |
|              |                  |                                         |                          |                              |                     |        |                                 |                   |                     |                               |                    |                |                         |                  |                                                               |                                                            |                         |          |
| Cliquez      | z sur l          | e bouton                                | <b>X</b><br>Fermer       |                              | 1 1                 |        |                                 |                   |                     |                               |                    |                | 1 1                     |                  |                                                               |                                                            |                         |          |

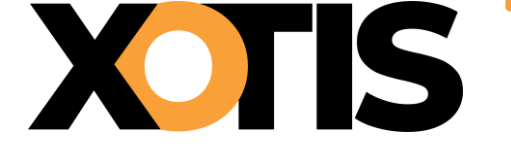

# Si le message suivant s'affiche : « La cotisation CASCSVP n'est pas active dans ce dossier, vous devez

#### l'activer si vous êtes concernés ».

Cela signifie que le module de la cotisation CASC-SVP n'est pas activé. Afin de l'activer, dans le menu de Studio cliquez sur « *Paramétrage* » puis sur « *Plan de Paye Dossier* ». Entrez le numéro de module **1490** et positionnez-vous sur le module **1490/00** « *CASC-SVP INTERMITTENT CADRE* ». Dans la colonne « *Actif* » sélectionnez « **Oui** » (pour information, une fois validé le « **Oui** » ne sera plus affiché). Répétez ces manipulations sur les modules **1490/01** « *CASC-SVP INTERMITTENT NON CADRE* », **1490/02** « *CASC-SVP ARTISTE* » et **1490/03** « *CASC-SVP PERMANENT* ».

Attention : En fonction des options que vous avez sélectionnées dans le paramétrage du dossier (« *Paramétrage* » / « *Dossier* » / Onglet « *Paramètres* » / « *Lignes présentes dans le plan de paye* ») soit :

- ✓ Les 4 modules (1490/00 « CASC-SVP INTERMITTENT CADRE », 1490/01 « CASC-SVP INTERMITTENT NON CADRE », 1490/02 « CASC-SVP ARTISTE » et 1490/03 « CASC-SVP PERMANENT ») seront affichés.
- ✓ Les 3 modules des salariés intermittents (1490/00 « CASC-SVP INTERMITTENT CADRE », 1490/01 « CASC-SVP INTERMITTENT NON CADRE » et 1490/02 « CASC-SVP ARTISTE ») seront affichés.
- ✓ Seul le module **1490/03** « *CASC-SVP PERMANENT* » sera affiché.

Attention : si vous avez déjà effectué des bulletins sur la période à déclarer sans que ce module soit actif, vous devrez les recalculer car la cotisation n'est pas présente sur les bulletins.

# Section 2 : Paramétrage DSN

Pour que la déclaration de la cotisation CASC-SVP soit correctement effectuée en DSN, indiquez le module spécifique sur lequel elle est calculée.

Pour cela, sur la fenêtre de la DSN, cliquez sur l'onglet « Paramètres ».

| S DSN_P3_2023   | 3                                                   |                                              | ×              |
|-----------------|-----------------------------------------------------|----------------------------------------------|----------------|
| Configurer Para | +†↓<br>Paramètres Paramètres<br>Ducs-EDI dépôts DSN | Nan Oui                                      | Valider Fermer |
|                 | Veuillez préparer l'imprimante avec                 | du papier blanc                              |                |
|                 | Mois 1 — 🕂 Anné                                     | 2025 -+                                      |                |
|                 | Type DSN                                            | Standard 🗸                                   |                |
|                 | Phase DSN                                           | Phase 3                                      |                |
|                 | Nature DSN                                          | 01 DSN mensuelle                             |                |
|                 | Type DSN                                            | 01 Déclaration normale                       |                |
|                 | Type traitement                                     | Test  Blocs de versement Oui Mes préférences |                |
|                 | Pré-Contrôle DUCS                                   | Non Calcul exonération Non + +++             |                |
|                 | Déclarer les blocs annuels                          | Non   BOETH annuelle Non   Autocontrole DSN  |                |
|                 | Edition de l'état des charges                       | Non  CSA annuelle Non Mice à jour            | röle           |
|                 | Régularisation du PAS                               | Non Volde TAPPR 🔒 Non V 20 autocontrôle DSN  |                |
|                 | du Salarié No                                       | 🔍 au Salarié No zzzzzzzz 🔍                   |                |
|                 | Type de sortie                                      |                                              |                |
|                 |                                                     | Affichage     O Pdf                          |                |
|                 | Répertoire des DSN                                  | C:\Users\Agnès\Desktop\ Q                    |                |
|                 | Fichier d'export                                    | DSN_XOTIS MATRICES_SALAIRES PCG_2025_01      |                |
|                 | Répertoire                                          | Q                                            |                |

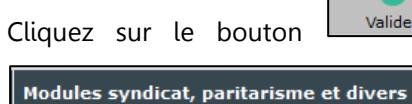

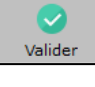

la seconde page de paramétrage apparaît. Cliquez dans l'onglet

. Dans le champ « **CASC-SVP** », vérifiez que les numéros des modules suivants

sont bien indiqués : 149000, 149001, 149002 et 149003. Cliquez sur le bouton Valider pour mémoriser la modification.

| aramétrage des Modules                         |                                |                               |       | ×                    |
|------------------------------------------------|--------------------------------|-------------------------------|-------|----------------------|
|                                                |                                |                               |       | Valider Fermer       |
| énéral Modules syndicat, paritarisme et divers |                                |                               |       |                      |
| Nodule Cotisation Syndicale au SPI             | 148701                         | Module(s) de Droit d'auteur   |       |                      |
| Module Cotisation Syndicale à l'USPA           | 148720                         | Module(s) de Droit de doubla  | age   | 125097,125098        |
| Nodule Cotisation Syndicale à l'UPCPUB         | 148730                         | Module(s) de Droit de rediffu | usion | 120549,120550,120551 |
| Nodule Cotisation Paritarisme FCAP EAC         | 151220                         |                               |       |                      |
| Module(s) de Cotisation Paritarisme APPAV      | 151510,151511<br>151513,151514 | ,151512,<br>,151515           |       |                      |
| CASC-SVP                                       | 149000,149001<br>14900         | ,149002,                      |       |                      |
| 1odule non utilisé                             |                                |                               |       |                      |
|                                                |                                |                               |       |                      |
|                                                |                                |                               |       |                      |
|                                                |                                |                               |       |                      |
|                                                |                                |                               |       |                      |
|                                                |                                |                               |       |                      |

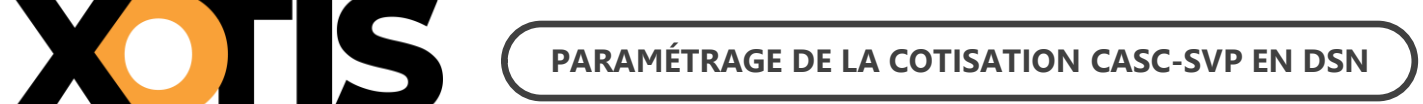

# **PARTIE 4 : DANS LA DSN**

Bien qu'il ne s'agisse pas d'une prévoyance, les consignes données par AUDIENS prévoient que la cotisation CASC-SVP doit être déclarée en DSN de la même façon qu'une prévoyance.

Dans la DSN, la cotisation CASC-SVP est déclarée sous le code organisme de la prévoyance AUDIENS (P0983).

| DUCS             | DUCS Organisme CASCSVP                           |             |                      |                  |  |  |  |  |  |
|------------------|--------------------------------------------------|-------------|----------------------|------------------|--|--|--|--|--|
| <u>Période :</u> | 02/2025                                          |             |                      |                  |  |  |  |  |  |
| 001              | Cotisation CASC-SVP Intermittent                 | 20 7 52, 38 | 0,400                | 83,00            |  |  |  |  |  |
| 002              | Cotisation CASC-SVP Permanent                    | 3 3 5 3, 87 | 0,400                | 13, 42           |  |  |  |  |  |
| Nombre           | de lignes : 2                                    |             |                      | 96,42            |  |  |  |  |  |
|                  |                                                  | Montant     | du règlement         | 96,42            |  |  |  |  |  |
| Banque : T(      | DTO / NS/MBFRPPXXX / FR7630788001000860044000782 | Mode        | de paiement <u>I</u> | Prélèvement SEPA |  |  |  |  |  |

# Section 1 : Maille agrégée

L'affiliation à la cotisation CASC-SVP est envoyée dans le bloc S21.G00.15 « Adhésion prévoyance ».

Le montant du versement est envoyé dans le bloc **S21.G00.20** « *Versement organisme de protection sociale* » et dans le bloc **S21.G00.55** « *Composant du versement* ».

# Section 2 : Maille nominative

Pour chaque salarié et pour chaque bulletin dans lequel elle est calculée, la cotisation CASC-SVP est déclarée via les blocs :

- S21.G00.70 « Affiliation prévoyance »,
- S21.G00.78 « Base assujettie », dont le code de base assujettie est valorisé à 31 « Eléments de cotisation Prévoyance, Santé, retraite supplémentaire »,
- S21.G00.79 « Composant de base assujettie » dont le type de composant est valorisé à 11 « Tranche A prévoyance »,
- S21.G00.81 « Cotisation individuelle ».